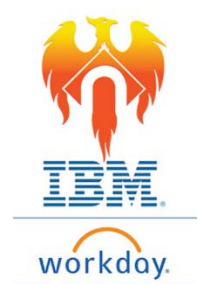

## **Onboarding Payment Elections – Job Aid**

From Home Page;

- 1) Click on Inbox icon or card
- 2) Click on "Payment Election Enrollment Event"

| Inbox                                                                 |                                                   |  |
|-----------------------------------------------------------------------|---------------------------------------------------|--|
| Actions (6)                                                           | Archive                                           |  |
| Viewing: All 🗸 🗸                                                      | Sort By: Newest 🗸 🗸                               |  |
| Enter SSN: Analyst, Huma<br>38 minute(s) ago                          | n Resources -                                     |  |
| Enter Contact Information<br>                                         | a: Analyst, Human Resources<br>소<br>ve 01/28/2019 |  |
| Enter Personal Informatio<br>Resources<br>38 minute(s) ago - Effectiv | n: Analyst, Human                                 |  |
| Change Emergency Conta<br>38 minute(s) ago - Due 01                   | cts<br>/30/2019                                   |  |
| Payment Election Enrollm<br>38 minute(s) ago - Due 01                 | ent Event                                         |  |

3) The form to be completed will appear on the right-hand side of the screen

| Actions (6) Archive                                                                                                    | Manage Payment Elections                                                                                                    |
|----------------------------------------------------------------------------------------------------|----------------------------------------------------------------------------------------------------|
| Fiewing: All V Sort By: Newest V                                                                                                    | 38 minute(s) ago - Due 01/30/2019                                                                                                    |
| SSN: Analyst, Human Resources -                                                                                                    | Worker                                                                                                    |
| Contact Information: Analyst, Human Resources                                                                                                    | Default Currency USD                                                                                                    |
| r Personal Information: Analyst, Human<br>nurces the second second s | Preferred Payment Method                                                                                                    |
| e Emergency Contacts<br>ute(s) ago - Due 01/30/2019                                                                                                    | Account Setup                                                                                                    |
| nt Election Enrollment Event<br>ute(s) ago - Due 01/30/2019                                                                                                    | Worker<br>Sample Check                                                                                                    |
| w Documents<br>inute(s) ago - Due 01/30/2019; Effective 🏠<br>//2019                                                                                                    | Addition De<br>Addition Bit<br>Anywhere, CA 8400<br>YOUR BANK NAME<br>Stift ta is<br>Anywhere, CA 8400<br>YOUR BANK NAME<br>Stift ta is<br>Anywhere, CA 8400<br>Point Stift ta is<br>Anywhere, CA 8400<br>Point Stift ta is<br>Point Stift ta is<br>Point Stift ta is<br>Poin |

- 4) Select your Preferred payment method for Regular and Expense.
  - If you elect Direct Deposit for either of these items, you will be asked to enter your account information.
  - You will need to complete the fields indicated by a **RED** asterisk \*.

| Account Information      |                      | Additional Information   |  |
|--------------------------|----------------------|--------------------------|--|
| Account Nickname (option | al)                  | Bank Identification Code |  |
| Account Type             | * O Checking Savings |                          |  |
| Bank Name                | *                    |                          |  |
| Routing Transit Number   | *                    |                          |  |
| Account Number           | *                    |                          |  |

5) Once you have completed your elections, Click the **OK** button at the bottom of the screen.

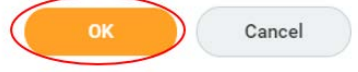